| ANDRE PONTES                                                                                                    | Pa                                                              | asso a l | Passo |  | 20/08/2020 |  |  |
|----------------------------------------------------------------------------------------------------|-----------------------------------------------------------------|----------|-------|--|------------|--|--|
| Tema:                                                                                                    | Como atribuir regras de controle dinâmico em um material - skip |          |       |  |            |  |  |
| Elaborador:                                                                                                    | André Pontes Nº:08 Revisão: 01 Página 1 de                      |          |       |  |            |  |  |
| <b>Regras de Controle Dinâmico</b><br>Dentro do sistema SAP é possui construir regras de controle dinâmico para<br>os seus materiais, ou seja, regras de "SKIP".<br>1- Acessar a T-Code OP02                                                                                                    |                                                                 |          |       |  |            |  |  |
| Image: Construction of the second second |                                                                 |          |       |  |            |  |  |
| SAP Easy Access         SAP Easy Access         Image: Sap Menu         Favorites         SAP Menu         Financial Services Network Connector         Office         Cross-Application Components         Logistics         Accounting         Human Resources         Information Systems         Tools         WebClient UI Framework                                                                                                    |                                                                 |          |       |  |            |  |  |

2- Informar seu material e planta desejados, clicar F6 ou no ícone de cabeçalho (header)

| Change Inspec              | ction Plan: Initial Screen |
|----------------------------|----------------------------|
| Material<br>Plant<br>Group | 6040000111                 |
| Validity                   |                            |
| Change Number              |                            |
| Key date                   | 21.08.2020                 |
| Revision Level             |                            |
| Additional criteria for ta | sk list selection          |
| Plant                      |                            |
| Group counter              |                            |
| Task list status           |                            |
| Planner Group              |                            |
| Additional data            |                            |
| Drofilo                    |                            |

| ANDRE PONTES |                    | Ρ                                                               | asso a                                                                                                    | Passo                                                                                                    |               | 20/08/2020 |  |  |
|--------------|--------------------|-----------------------------------------------------------------|----------------------------------------------------------------------------------------------------|----------------------------------------------------------------------------------------------------|---------------|------------|--|--|
| Tema:        | Co                 | Como atribuir regras de controle dinâmico em um material - skip |                                                                                                    |                                                                                                    |               |            |  |  |
| Elaborador:  | André Ponte        | 6                                                               | Nº:08                                                                                                    | Revisão: 01                                                                                                    | Página        | 2 de 4     |  |  |
| 3-           | Na tela segui      | nte pro                                                         | CURAR PELO CA<br>oto Details Extras<br>« 🔄 🔍 🐼 🐼<br>Plan: Header Da<br>Material assignment<br>HOCOLATADO<br>Goods receipt<br>Released (general)<br>To la<br>ation/inspection points<br>Inspection ba<br>01 SPD01AMOST<br>amic Modification at Cha | Environment System H<br>Environment System H<br>Etails<br>COLATADO<br>ng text exists<br>t size 99.999.999<br>sed on samples 2<br>RA<br>r. Level | c mod. Level. |            |  |  |
| Paramete     | ers for dynamic mo | dification/in                                                   | spection points                                                                                                    |                                                                                                    |               |            |  |  |
| Insp. Poi    | nts                | 202                                                             | Inspection base                                                                                                    | ed on samples 2                                                                                                    |               |            |  |  |
| Sample-d     | rawing proc.       | SDP01                                                           | SPD01AMOSTR                                                                                                    | A                                                                                                    |               | Ge         |  |  |
| Dynamic      | mod level          | Dynamic M                                                       | dification at Char                                                                                                    | Level                                                                                                    |               |            |  |  |
| Modificat    | ion rule           | Dynamic Mo<br>Dynamic Mo<br>Dynamic mo                          | odification at Char.<br>odification at insp.                                                                                                    | Level<br>type level<br>vel                                                                                                    |               |            |  |  |

 At. Char Level: Você insere etapas de SKIP por análise, por exemplo: a umidade esta fora, portanto da próxima vez somente a análise de umidade será solicitada

Ext. numbering of orig. values possible

Further QM data Ext. numbering

• At Lot Level: você insere etapas de SKIP por lote de material, por exemplo: a umidade esta fora, portanto da próxima vez todas as análises do novo lote serão solicitadas

•

• At Insp. Type Leve: Você insere etapas de SKIP no Lote de Controle, a gestão é feita diretamente em Administração da Qualidade no Mestre de Materiais – MM02

| IDRE PONIES                                          |                                                                                                    |                                                                                                    | Passo a                                                                                                    | Passo                                                                                      |                           | 20/08/20 |  |  |
|------------------------------------------------------|----------------------------------------------------------------------------------------------------|----------------------------------------------------------------------------------------------------|----------------------------------------------------------------------------------------------------|--------------------------------------------------------------------------------------------|---------------------------|----------|--|--|
| ma:                                                  |                                                                                                    | Como atribuir regras de controle dinâmico em um material - skip                                                                                                    |                                                                                                    |                                                                                            |                           |          |  |  |
| aborador:                                            | André Po                                                                                                    | ntes                                                                                                    | Nº:08                                                                                                    | Revisão: 01                                                                                | Página                    | 3 de     |  |  |
| 5- Se esco<br>(                                      | olhida a d<br>cada uma<br><i>Chang</i> o                                                                                                    | opção <i>A</i><br>a das ar<br><b>e Inspecti</b>                                                                                                    | At Char Level,<br>nálises, para is<br><b>fon Plan: Header D</b> e                                                                                             | você precisa in<br>so clique em (<br>etails                                                | nserir sua r<br>Operações | egra em  |  |  |
|                                                      | < → D                                                                                                    | - 🔊 Task lists                                                                                                    | 🔊 Material assignment                                                                                                    |                                                                                            |                           |          |  |  |
|                                                      | Material 60                                                                                                    | 40000111                                                                                                    | ACHOCOLATADO                                                                                                    |                                                                                            |                           |          |  |  |
|                                                      | Task list                                                                                                    |                                                                                                    |                                                                                                    |                                                                                            |                           |          |  |  |
|                                                      | Group                                                                                                    |                                                                                                    | 267                                                                                                    |                                                                                            |                           |          |  |  |
|                                                      | Plant                                                                                                    | iter                                                                                                    | 1000 ACH                                                                                                    | ng text exists                                                                             |                           |          |  |  |
|                                                      | General dat                                                                                                    | а                                                                                                    |                                                                                                    |                                                                                            |                           |          |  |  |
|                                                      | Deletion                                                                                                    | flag                                                                                                    |                                                                                                    |                                                                                            |                           |          |  |  |
|                                                      | Usage                                                                                                    |                                                                                                    | 5 Goods receipt                                                                                                    |                                                                                            |                           |          |  |  |
|                                                      | Planner gro                                                                                                    | up                                                                                                    | 4 Released (general)                                                                                                    |                                                                                            |                           |          |  |  |
|                                                      | Planning we                                                                                                    | ork center                                                                                                    |                                                                                                    |                                                                                            |                           |          |  |  |
|                                                      | CAPP order                                                                                                    | CAPP order                                                                                                    |                                                                                                    |                                                                                            |                           |          |  |  |
|                                                      | From Lot Size To lot size 99.999.999 KG                                                                                                    |                                                                                                    |                                                                                                    |                                                                                            |                           |          |  |  |
|                                                      |                                                                                                    |                                                                                                    |                                                                                                    |                                                                                            |                           |          |  |  |
|                                                      | Parameters for dynamic modification/inspection points                                                                                        |                                                                                                    |                                                                                                    |                                                                                            |                           |          |  |  |
|                                                      | Insp. Points                                                                                                    | Insp. Points Y02 Inspection based on samples 2                                                                                                    |                                                                                                    |                                                                                            |                           |          |  |  |
|                                                      | Duppmic m                                                                                                    | Dynamic mod. level [Dynamic Modification at Char. Level -]                                                                                                    |                                                                                                    |                                                                                            |                           |          |  |  |
|                                                      | Dynamic me                                                                                                    |                                                                                                    |                                                                                                    |                                                                                            |                           |          |  |  |
|                                                      | Modification                                                                                                    | n rule                                                                                                    |                                                                                                    |                                                                                            |                           |          |  |  |
| 6- Na tela                                           | seguinte                                                                                                    | e, selec<br>In                                                                                                    | ione a linha d<br>spection Char                                                                                                    | e uma das ope<br>acteristics                                                               | erações e cl              | lique em |  |  |
| 6- Na tela<br>Inspect                                | seguinte                                                                                                    | e, selec<br>In<br><b>Change</b>                                                                                                    | ione a linha d<br>spection Char<br><b>e: Operation C</b>                                                                                                    | e uma das ope<br>acteristics<br><b>Pverview</b>                                            | erações e cl              | lique em |  |  |
| 6- Na tela<br>Inspect                                | seguinte                                                                                                    | e, selec<br>In<br><b>Change</b>                                                                                                    | ione a linha d<br>spection Char<br>e: Operation C<br>Ref. 20 Operation                                                                                        | e uma das ope<br>acteristics<br><b>Pverview</b><br>n <u>M</u> Inspection cha               | erações e cl              | lique em |  |  |
| 6- Na tela<br>Inspect<br>Material 604                | seguinte                                                                                                    | e, selec<br>In<br>Change<br>I R<br>Change                                                                                                    | ione a linha d<br>spection Char<br><b>e: Operation C</b><br>Ref. 🛛 Operatio                                                                                   | e uma das ope<br>acteristics<br><b>Everview</b><br>n <u>M</u> Inspection cha<br>Grp.Count1 | erações e cl              | lique em |  |  |
| 6- Na tela<br>Inspect<br>Material 604<br>Sequence    | seguinte                                                                                                    | e, selec<br>In<br>Change<br>in ≥ [<br>Achoco                                                                                                    | ione a linha d<br>spection Char<br>e: Operation C<br>Ref. 2 Operation<br>LATADO                                                                               | e uma das ope<br>acteristics<br><b>Everview</b><br>n <u>M</u> Inspection cha<br>Grp.Count1 | erações e cl              | lique em |  |  |
| 6- Na tela<br>Inspect<br>Material 604<br>Sequence    | ion Plan                                                                                                    | e, selec<br>In<br>Change<br>in ≥ [<br>Achoco                                                                                                    | ione a linha d<br>spection Char<br>e: Operation C<br>Ref. 2 Operation<br>LATADO                                                                               | e uma das ope<br>acteristics<br><b>Everview</b><br>n <u>M</u> Inspection cha<br>Grp.Count1 | erações e cl              | lique em |  |  |
| 6- Na tela Inspect Material 604 Sequence Operation C | ion Plan                                                                                                    | e, selec<br>In<br>Change<br>in ≥ [<br>Achoco                                                                                                    | ione a linha d<br>spection Char<br>e: Operation C<br>Ref. 2 Operation<br>LATADO                                                                               | e uma das operacteristics                                                                  | erações e cl              | lique em |  |  |
| 6- Na tela                                           | ion Plan<br>ion Plan<br>ion Plan<br>ion Plan<br>ion Plan<br>ion Plan<br>ion Plan<br>ion Plan<br>ion Plan<br>ion Plan<br>ion Plan<br>ion Plan | e, selec<br>In<br>Change<br>Change<br>ACHOCO                                                                                                    | ione a linha d<br>spection Char<br>e: Operation C<br>Ref. 2 Operation<br>LATADO                                                                               | e uma das operacteristics                                                                  | erações e cl              | lique em |  |  |
| 6- Na tela                                           | ion Plan ion Plan ion Plan ion Plan ion ion Plan ion ion ion ion ion ion ion ion ion io                                                      | e, selec<br>In<br>Change<br>in<br>Change<br>in<br>Change<br>in<br>Change<br>in<br>Change<br>in<br>Change<br>in<br>Change<br>in<br>Change<br>in<br>in<br>Change<br>in<br>in<br>in<br>in<br>in<br>in<br>in<br>in<br>in<br>in                                                                                                    | ione a linha d<br>spection Char<br>e: Operation C<br>Ref. Description<br>LATADO                                                                               | e uma das operacteristics                                                                  | erações e cl              | lique em |  |  |
| 6- Na tela                                           | ion Plan ion Plan ion Plan ion Plan ion Plan ion ion Plan ion ion ion ion ion ion ion ion ion io                                             | e, selec<br>In<br><i>Change</i><br><sup>™</sup> <sup>™</sup> <sup>™</sup> <sup>™</sup> <sup>™</sup><br>ACHOCO<br>Pint Co<br>000 QM01<br>000 QM01                                                                                                    | ione a linha d<br>spection Char<br>e: Operation C<br>Ref. 🔊 Operation<br>LATADO                                                                               | e uma das operacteristics                                                                  | erações e cl              | L P      |  |  |
| 6- Na tela                                           | Seguinte Modification Seguinte ion Plan  ion Plan  ion Plan  ion Overv. Vork c I  QC-LAB I QC-LAB I QC-LAB I                                 | e, selec<br>In<br><i>Change</i><br>▲ ② □<br>ACHOCO<br>Pint Co<br>000 QM01<br>000 QM01<br>000 QM01                                                                                                    | ione a linha d<br>spection Char<br>e: Operation C<br>Ref. Description<br>LATADO<br>Standar Description<br>Análise Se<br>Avaliação                             | e uma das operacteristics                                                                  | erações e cl              | lique em |  |  |
| 6- Na tela                                           | ion Plan ion Plan ion Plan ion Plan ion Plan ion ion Plan ion ion ion ion ion ion ion ion ion io                                             | e, selec<br>In<br><i>Change</i><br><i>Change</i><br><i>C</i> | ione a linha d<br>spection Char<br>e: Operation C<br>Ref. 🔊 Operation<br>LATADO<br>Standar Description<br>Análise Min<br>Análise Se<br>Avaliação<br>Avaliação | e uma das operacteristics                                                                  | erações e cl              | L P      |  |  |

| ANDRE PONTES | Pa                                                              | asso a F | Passo |  | 20/08/2020 |
|--------------|-----------------------------------------------------------------|----------|-------|--|------------|
| Tema:        | Como atribuir regras de controle dinâmico em um material - skip |          |       |  |            |
| Elaborador:  | André Pontes                                                    | 4 de 4   |       |  |            |

## 7- Procure pelo campo Modification Rule e informe a sigla da sua regra de controle dinâmico, em nosso exemplo digitamos o RSO

| Change Inspection Plan: Characteristic Overview                     |                                             |                |                        |               |                             |  |  |  |  |
|---------------------------------------------------------------------|---------------------------------------------|----------------|------------------------|---------------|-----------------------------|--|--|--|--|
| 🔹 🕨 😂 🧟 PRT Copy characteristics 🖆 🔊 Dependent characteristic specs |                                             |                |                        |               |                             |  |  |  |  |
| Material 6040000111 ACHOCOLATADO                                    | Material 6040000111 ACHOCOLATADO Grp.Count1 |                |                        |               |                             |  |  |  |  |
| Oper./Act. 0010 Análise Microbiológica                              | Oper./Act. 0010 Análise Microbiológica      |                |                        |               |                             |  |  |  |  |
| RR RR Catalogs Sample Control Indicators                            |                                             |                |                        |               |                             |  |  |  |  |
| Inspection characteristics                                          |                                             |                |                        |               |                             |  |  |  |  |
| Char. Preset Qn Ql Master i Plant Version R.                        | . Short text insp.char                      | Lo Tol De Meth | od Ins Version Samplin | S Base SPC of | criterion Modification rule |  |  |  |  |
| 10 Ø BOLORES 1000 1                                                 | Bolores e Leveduras                         |                | AMOSTROI               | KG 1,00       | RSO                         |  |  |  |  |
| 20 		 1000                                                          |                                             |                | 1000                   | KG 1,00       | •                           |  |  |  |  |
| 30 1000                                                             |                                             |                | 1000                   | KG 1,00       | •                           |  |  |  |  |

Desta forma a análise bolores e Leveduras agora possui uma regra de "SKIP" atribuída. Faça isso em todas as análises desejadas uma a uma e depois clique em SALVAR.

| Change Inspection Plan: Characteristic Overview                                                                                                    |                                                   |                            |                                 |  |  |  |  |  |
|----------------------------------------------------------------------------------------------------|---------------------------------------------------|----------------------------|---------------------------------|--|--|--|--|--|
| 🔹 🕨 😂 🔊 PRT 🛛 Copy characteristics 🖆 🔊 Dependent characteristic specs                                                                                                    |                                                   |                            |                                 |  |  |  |  |  |
| Material       6040000111       ACHOCOLATADO       Grp.Count1         Oper./Act.       0020       Análise Sensorial         Image: Control Indicators       Control Indicators |                                                   |                            |                                 |  |  |  |  |  |
| Char, Preset On Ol Master i Plant Version                                                                                                    | R., Short text insp.char Lo.,, To.,, De.,, Method | Ins Version Samplin S Base | SPC criterion Modification rule |  |  |  |  |  |
| 10 TEXTURA 1000 1                                                                                                    | Textura                                           | AMOSTRO1 KG 1,00           | RS0                             |  |  |  |  |  |
| 20 I V TEXTURA 1000 1 Textura I Textura AMOSTRO1 KG 1,00 RS0                                                                                                    |                                                   |                            |                                 |  |  |  |  |  |
| 30 1000                                                                                                    | 30 1000 1000 KG 1,00 V                            |                            |                                 |  |  |  |  |  |
| 40 1000                                                                                                    |                                                   | 1000 KG 1,00               | •                               |  |  |  |  |  |

8- Caso deseje colocar a regra para o lote todo do material, neste caso no cabeçalho do material selecionar a opção At Lote Level e informe sua regra diretamente no campo abaixo, ou seja, todo o lote terá a mesma regra.

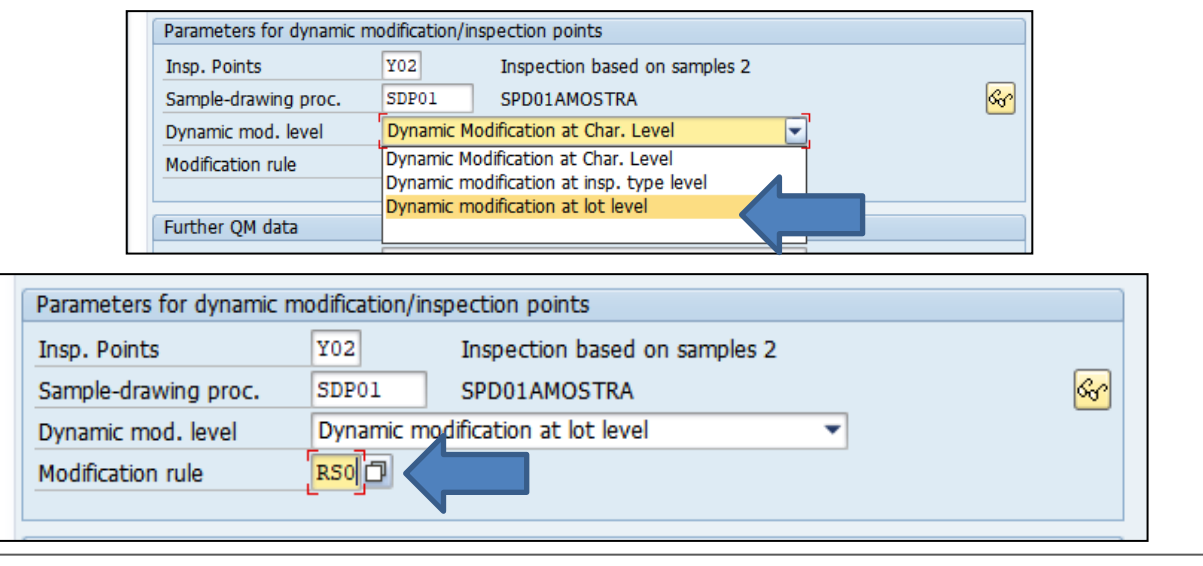

Acesse mais em: https://andrepontesoficial.wixsite.com/andrepontes / https://www.linkedin.com/in/andregpn/